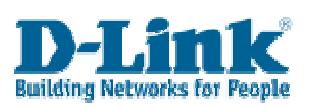

**DWA-142 on Windows Vista** 

## **Installation Guide**

1. Plug the DWA-142 into your PC. Vista will detect new hardware and a window will appear:

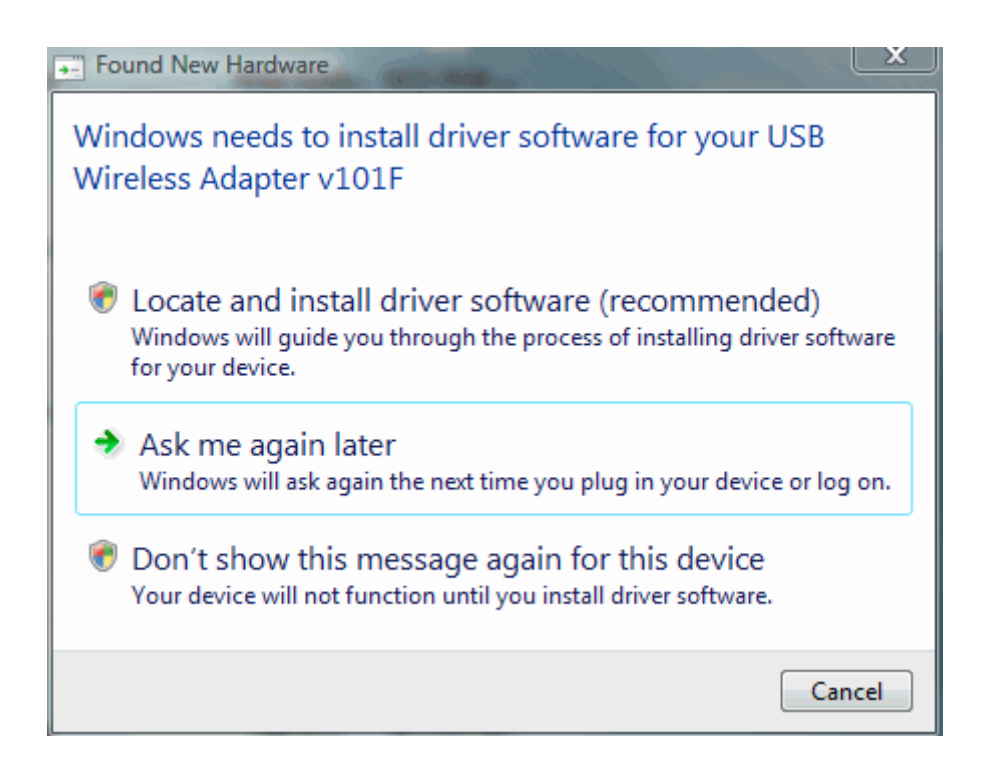

- 2. Please insert the D-Link software into your CD-ROM drive and choose *Locate and install the driver software*.
- 3. Windows will load the driver and a message will appear confirming that the driver software was installed successfully:

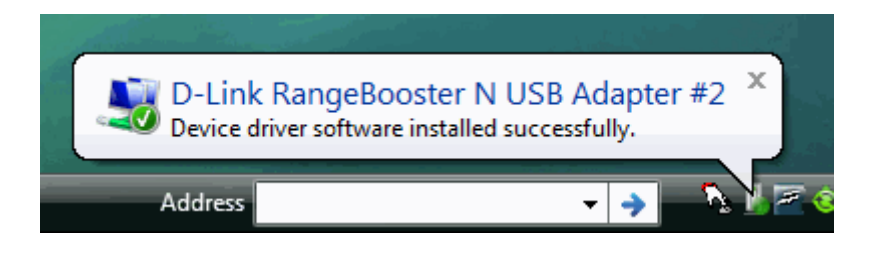

4. Click on *Start* and *Connect To*. A screen will pop up listing available networks.

| Conr                                                              | nect to a network | ct to                    |           |
|-------------------------------------------------------------------|-------------------|--------------------------|-----------|
| Show                                                              | Wireless          | T                        | <b>49</b> |
| Wireless Network Connection 10                                    |                   |                          |           |
| 1                                                                 | 160ap             | Security-enabled network | اللاده    |
| Je start d                                                        | lap1353           | Security-enabled network | lter-     |
| ه 💕                                                               | llink             | Unsecured network        | litte     |
| Set up a connection or network<br>Open Network and Sharing Center |                   |                          |           |
|                                                                   |                   | Conner                   | ct Cancel |

5. Double-click on your network and enter your network key (if prompted). Vista will then connect to your network.

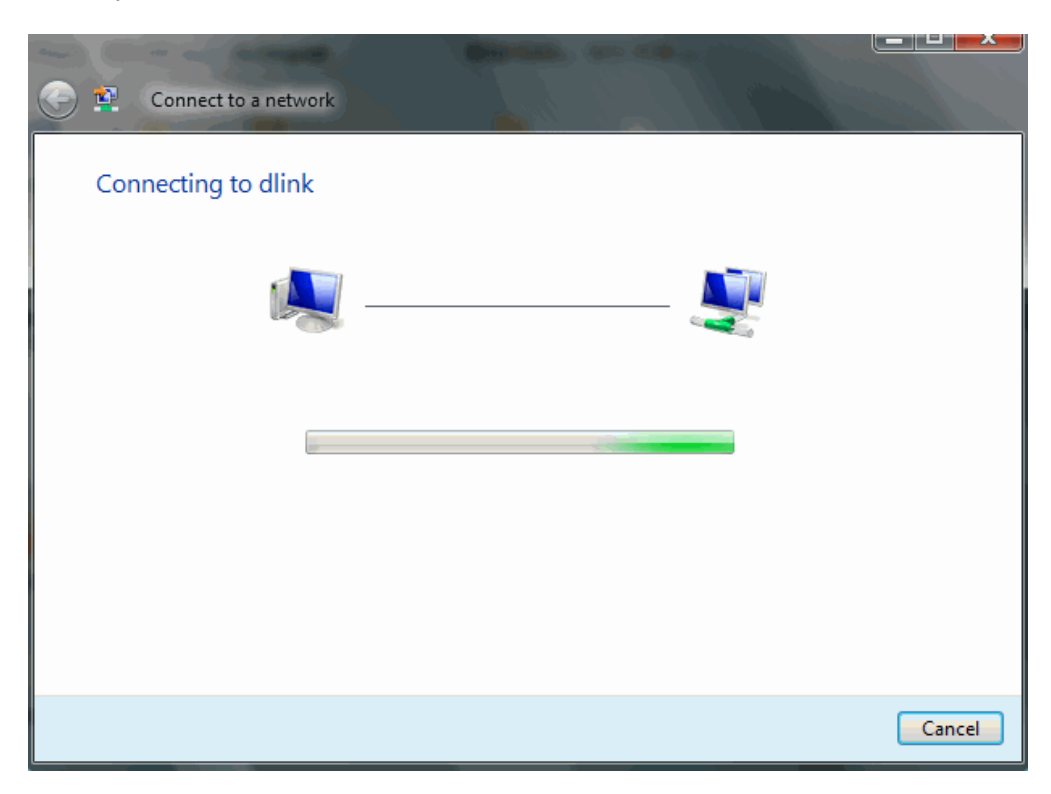